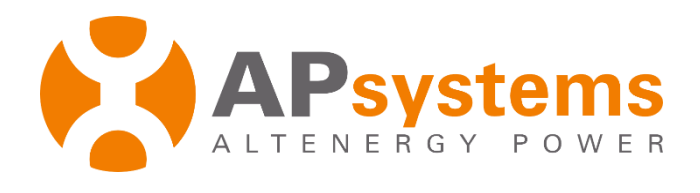

# **Remote ECU Management**

Version 5.1

APsystems

Building 2, No. 522, Yatai Road, Nanhu District, Jiaxing City, Zhejiang, China Email: emasupport@apsystems.com www.APsystems.com

© All Rights Reserved

## Contents

| 1. | То  | Log onto EMA Website     | . 2 |
|----|-----|--------------------------|-----|
| 2. | Rer | mote Control             | . 3 |
|    | 2.1 | ECU Status               | . 4 |
|    | 2.2 | ECU Setting              | . 5 |
|    | 2.1 | .1 Manage Time Zone      | . 5 |
|    | 2.1 | .2 Manage Inverter Links | . 6 |
|    | 2.3 | Grid Profile             | . 7 |
|    | 2.4 | Setting List             | . 8 |

# Introduction

The ECU remote control management function is for PV professionals (installers), enabling remote tuning of the operating parameters of the customer's system and other functions, helping PV professionals (installers) to reduce operation and maintenance costs and improve operation and maintenance efficiency.

## **1. To Log onto EMA Website**

- Go to http://apsystems.com/
- > Click the orange "EMA Login" in the upper right corner of the screen to enter the EMA login page,

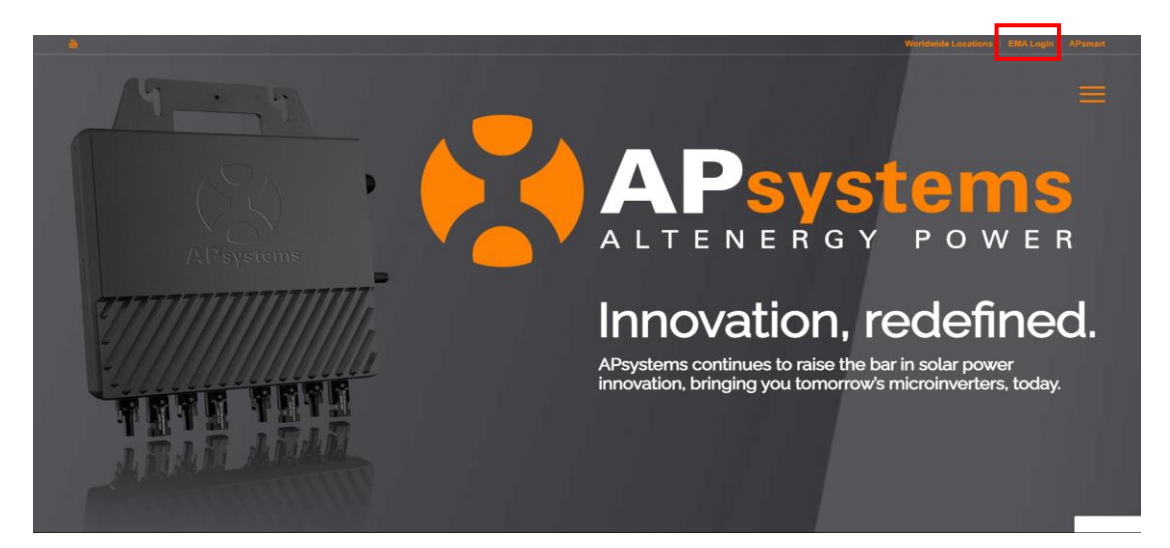

- Enter your "Login Account" and "Password",
- <complex-block>

#### Note

- You will be issued a permanent *login account* and a temporary *password* when you complete the Installer Training of APsystems. Contact APsystems Technical Support to register for Installer Training (go to https://usa.apsystems.com/resources/training, or call 1.844.666.7034).
- The Password is case sensitive.
- If you forget your password, select "Lost your password? Click here ...".
- You won't have any customers in your Customer List the first time you log onto the system.

The ECU has been designed with remote connection and management functionality. You can access this remote functionality through the EMA website, using your installer login credentials. Changes made remotely through the EMA do not take effect until the ECU's next reporting cycle.

| Ĺ | Note                                                                                                    |
|---|----------------------------------------------------------------------------------------------------|
|   |                                                                                                    |
| • | The ECU must first be installed with verified Power Line Communication [PLC] and Internet connectivity. Refer to the ECU Installation/User Manual for detailed ECU installation and operation instruction. |
|   | Depending on the Internet connection, there may be a delay of 0 to 15minnutes in sending the configuration command successfully                                                                            |

The ECU remote functionality allows you to do the following:

- Set the ECU Status
- Set Time Zones
- Manage Inverter UIDs

Select the customer you want to review from the customer list.

The installer's view of the customer's Dashboard is displayed.

|                                                                                               |                   | Rem | ote Co      | ntrol                     |                    |                  |         |                                    |                                                                                   |  |
|-----------------------------------------------------------------------------------------------|-------------------|-----|-------------|---------------------------|--------------------|------------------|---------|------------------------------------|-----------------------------------------------------------------------------------|--|
| ¢                                                                                             | APsystem          | ns  | USER LIST   |                           | NG                 |                  |         |                                    | English   Settings   Sign out<br>APSENAdmin<br>Paris ,Auvergne-Rhône-Alpes,France |  |
| Curr                                                                                          | ent User: Sissi   | 1   |             |                           |                    |                  |         |                                    |                                                                                   |  |
| #                                                                                             | DASHBOARD         | /   | Change E0   | CU Status                 |                    |                  |         | SYSTEM TIME                        |                                                                                   |  |
|                                                                                               | MODULE            |     |             | ECU ID 203                | a00000011 v        |                  |         | 2022-01-19 09:                     | 52:41                                                                             |  |
|                                                                                               | REPORT            | ~   | ECU         | U Connection Status: norm | sal 👻              |                  |         | PERSONAL INFORMATION               |                                                                                   |  |
|                                                                                               | HISTORY           | ~   |             |                           | Submit             |                  |         | Account Sissi<br>System Size 2 kw  | Sissi                                                                             |  |
| ş                                                                                             | REMOTE CONTROL    | ~   |             |                           | Second Second      |                  |         |                                    | 2 kw                                                                              |  |
| 121                                                                                           | DIAGNOSE          |     | Stetus      | ECU ID                    | Today Energy (kWh) | Last Report Date | Action  | Location                           | 2022-01-19<br>Paris,Auvergne-Rhône-Alpes,France                                   |  |
| o°                                                                                            | USER REGISTRATION | ~   | ۲           | 203900000011              | 0                  | Never Reported.  | Detail  | Inverter Type                      | YC600                                                                             |  |
| 5                                                                                             | BACK              |     | Sunneti     | 00'                       |                    |                  |         | Module Type                        | MONO                                                                              |  |
|                                                                                               | (c)               |     | 1.Verify th | hat the ECU has power     |                    |                  |         | Grid Type                          | 120V Single-phase                                                                 |  |
| 2. Verify that the ECU is connected to the local network<br>3. Verify that the LAN is working |                   |     |             |                           |                    | CONTACT INFO     | RMATION |                                    |                                                                                   |  |
|                                                                                               |                   |     |             |                           |                    |                  |         | Company Name<br>Telephone<br>Email | APSENAdmin<br>+864001008470<br>emasupport@apsystems.cn                            |  |

Select "REMOTE CONTROL" in the left side bar.

Continued ...

The sub-menu areas are displayed under "REMOTE CONTROL".

| ~ |
|---|
|   |
|   |
|   |
|   |
|   |

## 2.1 ECU Status

Select "ECU STATUS" under "REMOTE CONTROL" in the left side bar.

The ECU status page is displayed.

|      |                                                           |          | ECU ID Pulldown Conn                                                    | ection Status Pulldown                                                           |
|------|-----------------------------------------------------------|----------|-------------------------------------------------------------------------|----------------------------------------------------------------------------------|
| ¢.   | APsystem                                                  | IS       |                                                                         | English   Settings   Sign out<br>APSENdamin<br>Paris Auvergne-Rhöne-Alpes,France |
| Curr | ent User: Sissi                                           |          | FCII Status                                                             |                                                                                  |
| #    | DASHBOARD                                                 |          | Loo outub                                                               |                                                                                  |
| ш    | MODULE                                                    |          | If the EUU Connection Status is changed,Pillise change it.              |                                                                                  |
|      | REPORT                                                    | ~        | ECU STATUS                                                              |                                                                                  |
| ())) | HISTORY                                                   | ~        |                                                                         |                                                                                  |
| ×    | REMOTE CONTROL                                            | ~        | ECU ID 203900000011                                                     |                                                                                  |
|      | ECU STATUS<br>ECU SETTING<br>GRID PROFILE<br>SETTING LIST |          | ECU Connection Status: normal v Subbroit                                |                                                                                  |
| 101  | DIAGNOSE                                                  | ×        |                                                                         |                                                                                  |
| 00   | USER REGISTRATION                                         | ÷        |                                                                         |                                                                                  |
| =    | BACK                                                      |          |                                                                         |                                                                                  |
|      |                                                           |          |                                                                         |                                                                                  |
| AA   | Select t<br>Select t                                      | he<br>he | ECU ID from the ECU ID pulldown.<br>current connection station from the | pulldown.                                                                        |

Press the "Submit" button.

Continued ...

#### 2.2 ECU Setting

Select "ECU STETTINGS" under "REMOTE CONTROL" in the left side bar.

The ECU settings page is displayed.

|                                           | Tin                                     | ne Zone                              |             |  |    |              |                                                                                 |
|-------------------------------------------|-----------------------------------------|--------------------------------------|-------------|--|----|--------------|---------------------------------------------------------------------------------|
| APSystems                                 | USERLIST REGISTRATION SETTI G           |                                      |             |  |    |              | English   Settings   Sign out<br>APSENAdmi<br>Paris "Auvergne-Rhône-Alpes,Franc |
| Current User: Sissi                       | FCU Setting                             |                                      |             |  |    |              |                                                                                 |
| A DASHBOARD                               | Loo octaing                             |                                      |             |  |    |              |                                                                                 |
| MODULE                                    | Set the ECU time zone or reset links be | tween the ECU and inverters as neces | ary.        |  |    |              |                                                                                 |
| REPORT ~                                  | TIME ZONE CONFIGURATION                 | T                                    |             |  |    |              |                                                                                 |
| HISTORY ~                                 |                                         | - •                                  |             |  |    |              |                                                                                 |
| 🔎 REMOTE CONTROL 🚽                        | Please select ECU ID                    | 20390000011 *                        |             |  |    |              |                                                                                 |
| ECU STATUS<br>ECU SETTING<br>GRID PROFILE | Version<br>ECU time zone                | R1.2.19<br>Europe/Paris 💌            | Send        |  |    |              |                                                                                 |
| SETTING LIST                              |                                         |                                      |             |  |    |              |                                                                                 |
| ICI DIAGNOSE ~                            | INVERTER LINKS CONFIGUR/                | ATION                                |             |  |    |              |                                                                                 |
| DIG USER REGISTRATION ~                   | Please select ECU ID                    | 20390000011 *                        |             |  |    |              |                                                                                 |
| (i)                                       | Choose operation                        | Add 💌                                |             |  |    |              |                                                                                 |
|                                           | Choose the Inverters<br>Device List     | Select from below list *             | Send        |  |    |              |                                                                                 |
|                                           | D ID Inverter I                         | D                                    | Line Status |  | ID | Inverter ID  | Link Status                                                                     |
|                                           | 1 40660000                              | 00001                                | -           |  | 2  | 40660000002  |                                                                                 |
|                                           | 3 40660000                              | 00003                                | -           |  | 4  | 406600000011 |                                                                                 |
|                                           | Displaying 1 to 4 of 4 iter             | ns.                                  |             |  |    |              | 1 Total: 1 , Go to 1 Go                                                         |

Inverter Links Configuration Window

## 2.1.1 Manage Time Zone

| IE ZONE CONFIGURATION | ECU ID Pulldown List |
|-----------------------|----------------------|
| Please select ECU ID  | 20390000011          |
| Version               | R1.2.19              |
| ECU time zone         | Europe/Paris  Send   |
|                       | ECU Time Zone        |

- Select the ECU ID from the ECU ID pulldown.
- Select the correct time zone corresponding to the ECU's location.
- Press the "Send" button.

#### 2.1.2 Manage Inverter Links

| INVERTE | E<br>R LINKS C                   | CU ID       |                        |            | Operatio | n Pul | ldown        |                         |
|---------|----------------------------------|-------------|------------------------|------------|----------|-------|--------------|-------------------------|
| Please  | Please select ECU ID 20390000011 |             |                        |            |          |       |              |                         |
| Choose  | e operation                      |             | Add 💌                  |            |          |       |              |                         |
| Choose  | e the Inverters                  | 3           | Select from below list | Send       |          |       |              |                         |
|         | ID                               | Inverter IE | )                      | LinkStatus |          | ID    | Inverter ID  | Link Status             |
|         | 1                                | 40660000    | 0001                   | -          |          | 2     | 406600000002 |                         |
|         | 3                                | 40660000    | 0003                   | -          |          | 4     | 406600000011 |                         |
| Dis     | playing 1 to                     | 4 of 4 item | IS.                    |            |          |       |              | 1 Total: 1 , Go to 1 Go |

Inverter List Choose the Inverters Pulldown

- Select the ECU ID from the ECU ID pulldown.
- Select the operation (Add, Clear, or Delete) from the Operation pulldown.
- Select the inverter from the Inverter List, or input the inverters.
- Press the "Send" button.

#### Note

There are two types of inverter selection: "Select from the list below" and "Input the Special Ones". "Input the Special Ones" requires the administrator to enter the inverter ID number manually.

#### INVERTER LINKS CONFIGURATION

| Please select ECU ID | 20390000011 🔻                                      |      |         |  |    |             |  |  |
|----------------------|----------------------------------------------------|------|---------|--|----|-------------|--|--|
| Choose operation     | Add                                                |      |         |  |    |             |  |  |
| Choose the Inverters | Choose the Inverters Input the Special Ones 💌 Send |      |         |  |    |             |  |  |
|                      |                                                    |      |         |  |    |             |  |  |
|                      | ID                                                 | Inve | rter ID |  | ID | Inverter ID |  |  |

#### 2.3 Grid Profile

Can set the appropriate AC protection values for customers' systems in order to guarantee the safe working.

Select "GRID PROFILE" under "REMOTE CONTROL" in the left side bar.

The GRID PROFILE page is displayed.

| ALTENERGY POWER                    | ECU ID Pulldown                                                                                | Grid profile pulldown | English   Settings   Sign out<br>APSENAdmin<br>Paris "Auvergne-Rhôme-Alpes,France |
|------------------------------------|------------------------------------------------------------------------------------------------|-----------------------|-----------------------------------------------------------------------------------|
| Current User: Sissi                | AC Protection Configuration                                                                    |                       |                                                                                   |
| A DASHBOARD                        | A Protection configuration                                                                     |                       |                                                                                   |
| MODULE                             | Set the appropriate AC protection values for your customers' systems in order to safe working. |                       |                                                                                   |
| REPORT ~                           | VIEW AC PROTECTION PARAMETERS                                                                  |                       |                                                                                   |
| HISTORY ~                          |                                                                                                |                       |                                                                                   |
| 🖋 REMOTE CONTROL 🗸 🗸               | ECU ID 203900000011 👻                                                                          |                       |                                                                                   |
| ECU STATUS                         | Grid profile Netcode v                                                                         | Setting               |                                                                                   |
| GRID PROFILE                       | REGISTERED INVERTER CURRENT SETTING PARAMETER LI                                               | ST                    | C Refresh Export                                                                  |
| DIAGNOSE                           | Inverter ID                                                                                    |                       |                                                                                   |
| Ø <sup>®</sup> USER REGISTRATION ∽ | 40660000001                                                                                    |                       |                                                                                   |
| BACK                               | 40660000002                                                                                    |                       |                                                                                   |
|                                    | 40660000003                                                                                    |                       |                                                                                   |
|                                    | 406600000011                                                                                   |                       |                                                                                   |
|                                    | Inverter List                                                                                  |                       |                                                                                   |

Note

The parameter setting items may vary depending on the ECU version, so the parameter setting items are subject to the actual display on the page.

- Select the ECU ID from the ECU ID pulldown.
- > Check the AC protection values for Grid profile pulldown.
- Select the appropriate AC protection from the Grid profile pulldown.
- Press the "Send" button.

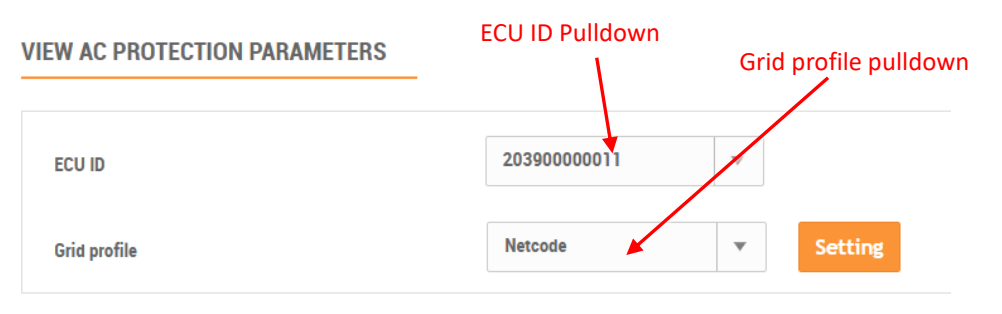

Continued ...

#### 2.4 Setting List

This page is used to confirm that a remote control command has indeed been send to the APsystems server, and that the ECU has "replied" that the command has been received.

Select "SETTING LIST" under "REMOTE CONTROL" in the left side bar.

The Setting List page is displayed.

| APSystems                                                             | English   Settings   Sign out<br>APSENAdmin<br>Paris Auvergne-Rhöne-Alper, France                                                                                     |                                                                                                    |            |
|-----------------------------------------------------------------------|----------------------------------------------------------------------------------------------------|----------------------------------------------------------------------------------------------------|------------|
| Current User: Sissi                                                   | Setting List<br>This list slippings the results for your command configurations on the customer's system. Set                                                         | deet [Sand Tima] or [Reply Tima] to preview.                                                        |            |
| REPORT ~                                                              | ECU CONTROL COMMAND LIST(LAST 30 DAYS DATA)                                                                                                    |                                                                                                    |            |
| HISTORY ~                                                             | ECU ID 203900000011 V Command All of the Configuration                                                                                                    | Send Time     Reply Time     Q. Query                                                               | Export     |
| ECU STATUS<br>ECU SETTING<br>GRID PROFILE<br>SETTING LIST             | ID         Command           1         Inverter Links Configuration           2         Inverter Links Configuration           3         Inverter Links Configuration | Send Time           2022-01-19 13:95:38           2022-01-19 13:95:35           2022-01-19 13:95:36 | ReplyTime  |
| DIAGNOSE     ~       O₀₀     USER REGISTRATION     ~       □     BACK | Command List                                                                                                    | Send Time                                                                                           | Reply Time |

- Select the ECU ID from the ECU ID pulldown.
- Select the command that you want confirmed from the Command pulldown.

#### Note

The Send and Reply times are displayed once the commands have been sent and received. It can take a few reporting cycles for the commands to be reflected in the monitoring sections of the EMA.